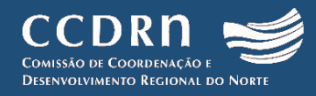

ÁREAS DE ACOLHIMENTO EMPRESARIAL DA REGIÃO DO NORTE DE PORTUGAL

GUIA DE UTILIZAÇÃO DA PLATAFORMA WEB

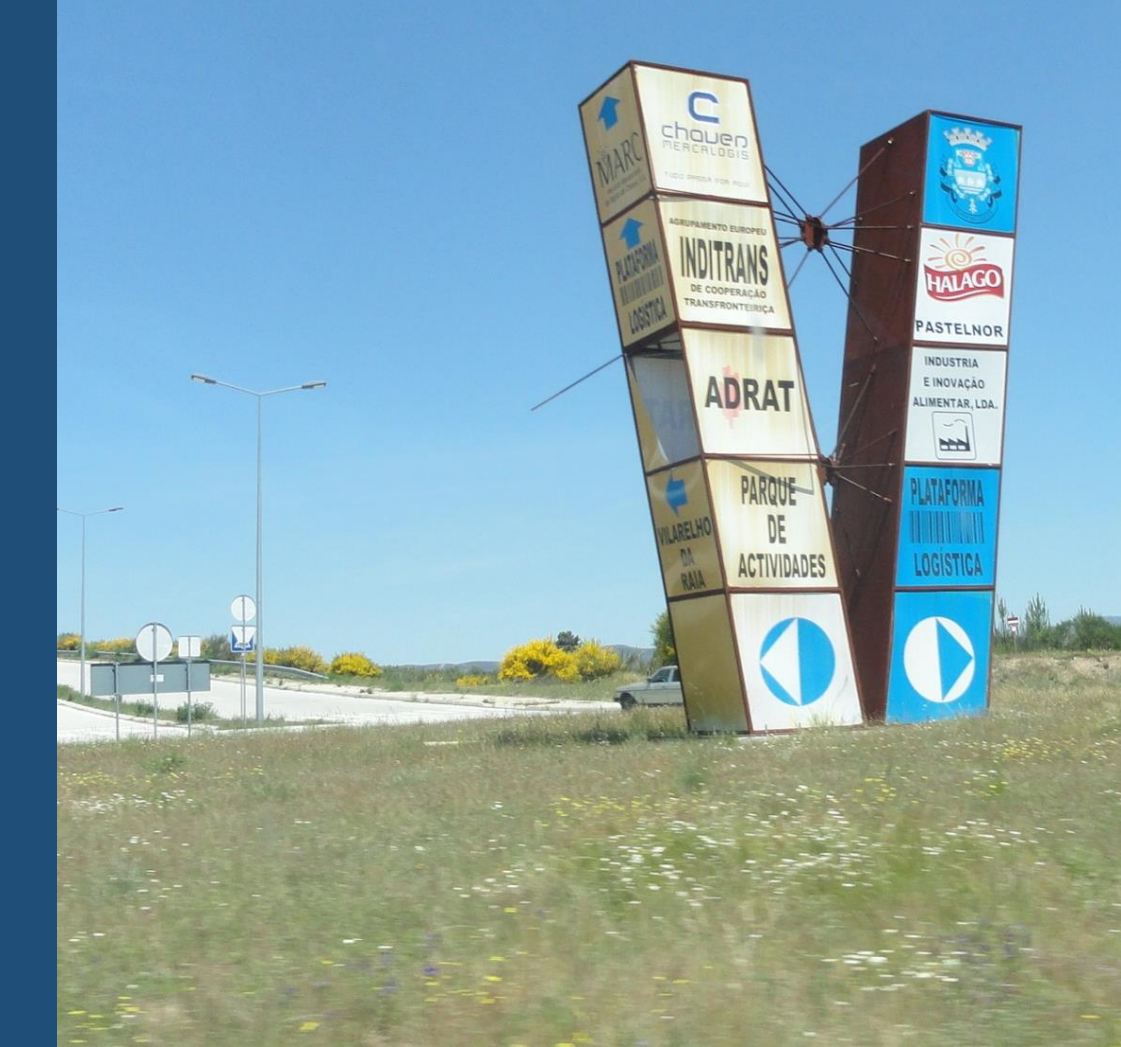

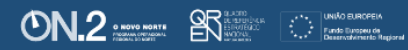

# A plataforma

A plataforma Áreas de Acolhimento Empresarial, acessível no endereço <u>http://aae.ccdr-n.pt</u>, disponibiliza gratuitamente informação sobre os espaços estruturados para a localização de empresas na Região do Norte de Portugal. Os dados apresentados na plataforma foram recolhidos no âmbito de um projeto da Comissão de Coordenação e Desenvolvimento Regional do Norte (CCDR-Norte), desenvolvido com a colaboração das Entidades Intermunicipais e dos municípios da Região do Norte. O desenvolvimento da plataforma foi apoiado pela União Europeia através do ON.2 – O Novo Norte.

# O guia de utilização

Este documento visa facilitar a utilização da plataforma *Áreas de Acolhimento Empresarial*. Apresenta os diferentes elementos e ferramentas que compõem a plataforma e as respetivas funcionalidades. Inclui ainda exemplos demonstrativos de pesquisas e dos respetivos resultados.

O guia encontra-se organizado em três partes:

- 1. Interface gráfico..... pág. 3
- 2. Pesquisa de registos.....pág. 4
- 3. Visualização de dados.....pág. 5

Poderão registar-se imprecisões e/ou desatualizações nos dados desta plataforma. Para reportar qualquer problema, para comunicar dados mais atuais, ou para qualquer questão relacionada com a plataforma ou com este guia de utilização agradece-se o contacto para <u>aae@ccdr-n.pt</u>.

CCDRN 划

## 1. Interface gráfico

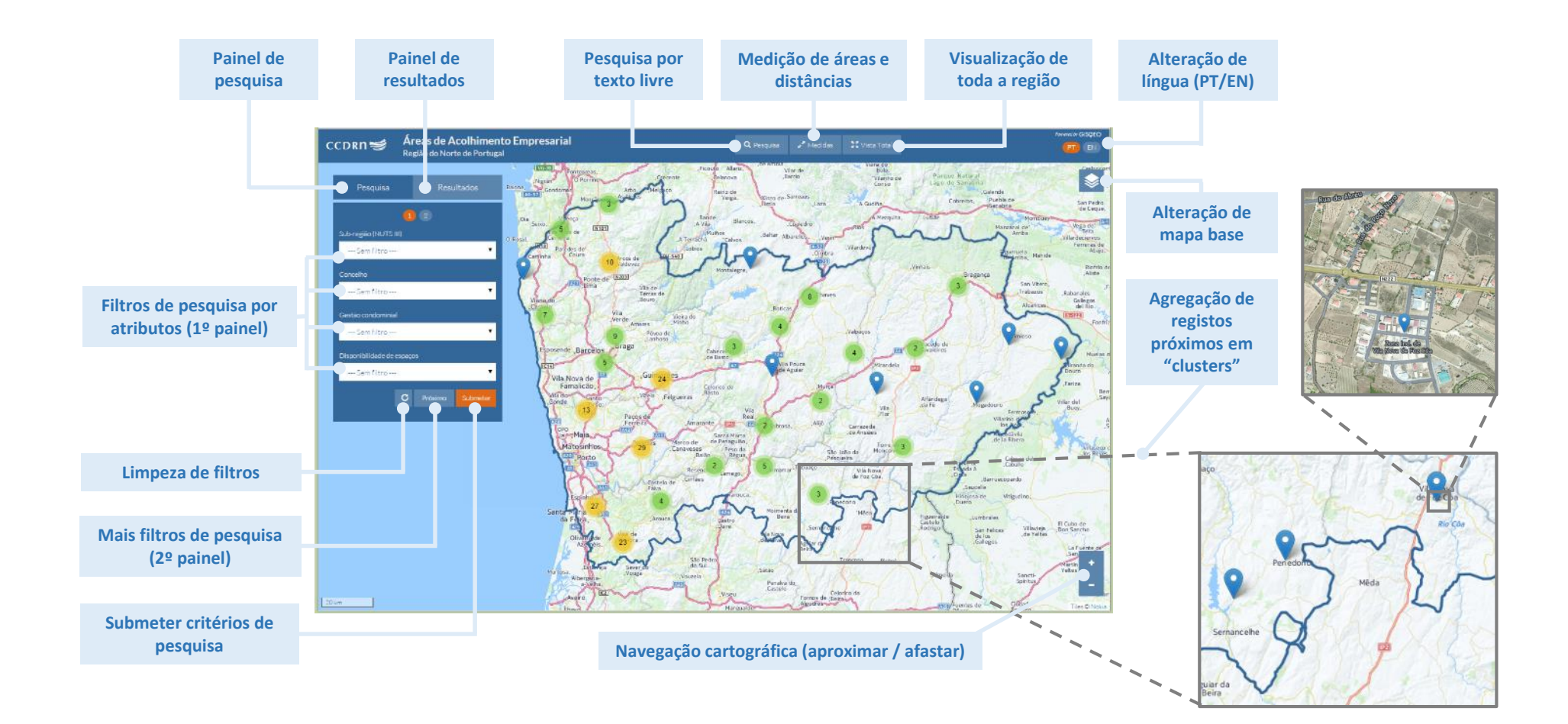

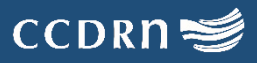

### 2. Pesquisa de registos

#### Exemplo de pesquisa:

Identificar áreas de acolhimento empresarial localizadas no Ave, que tenham disponibilidade para acolher novas empresas e que não distem mais de 10 km de um nó de autoestrada.

#### Passos a seguir para levar a cabo a pesquisa:

- 1. Selecionar filtro "Sub-região (NUTS III)": Ave
- 2. Selecionar filtro "disponibilidade de espaços": Sim
- 3. Clicar no botão "Próximo"
- 4. Selecionar filtro "distância à autoestrada mais próxima": <10 km
- 5. Clicar no botão "Submeter"

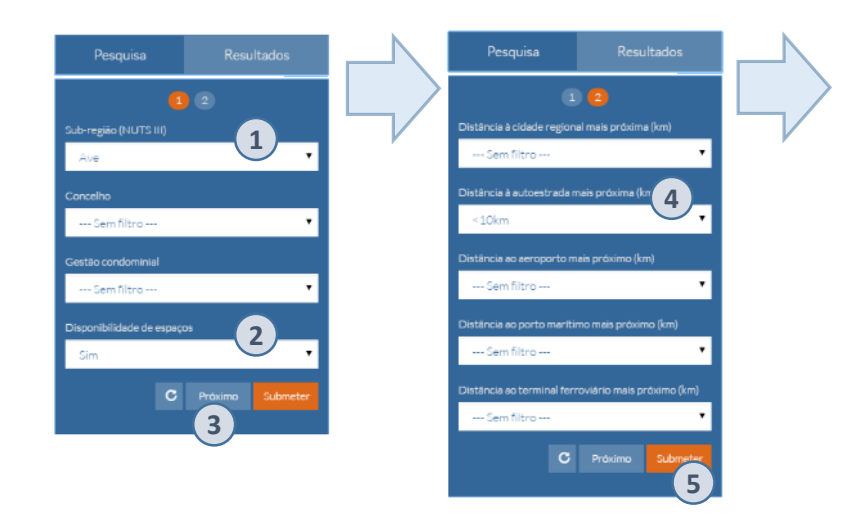

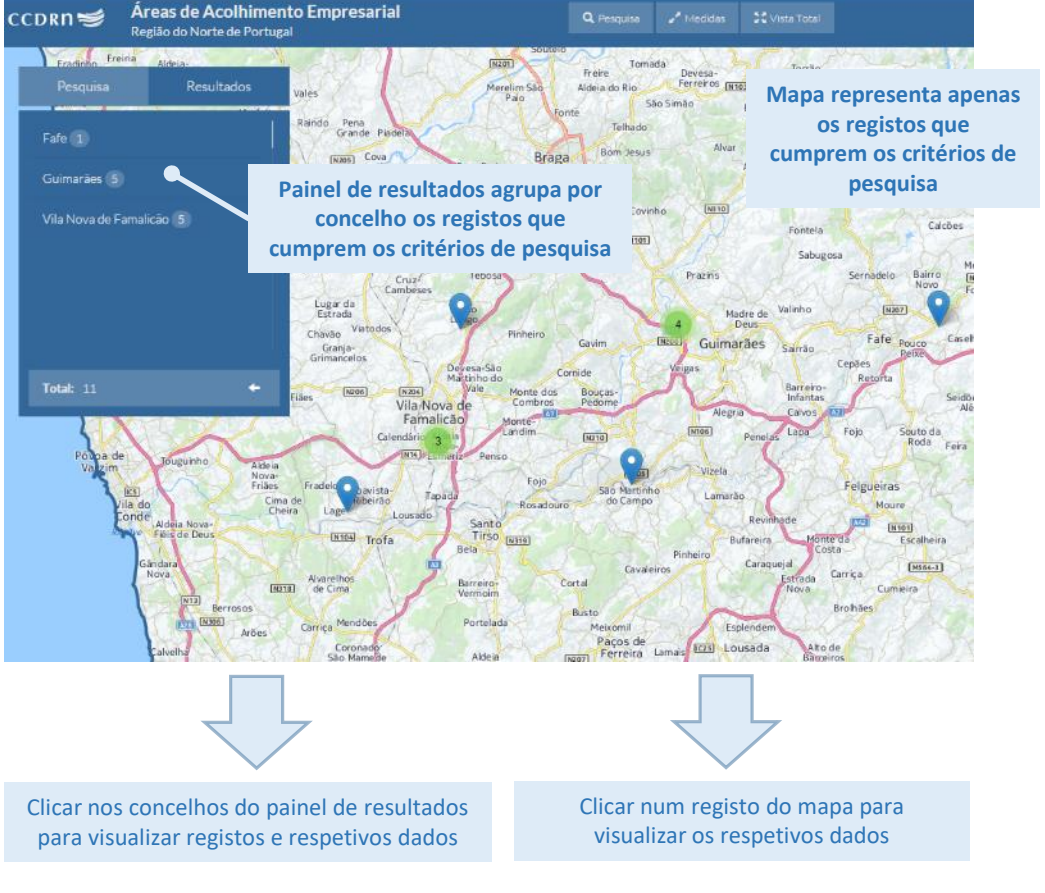

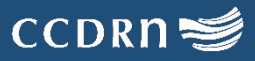

### 3. Visualização de dados

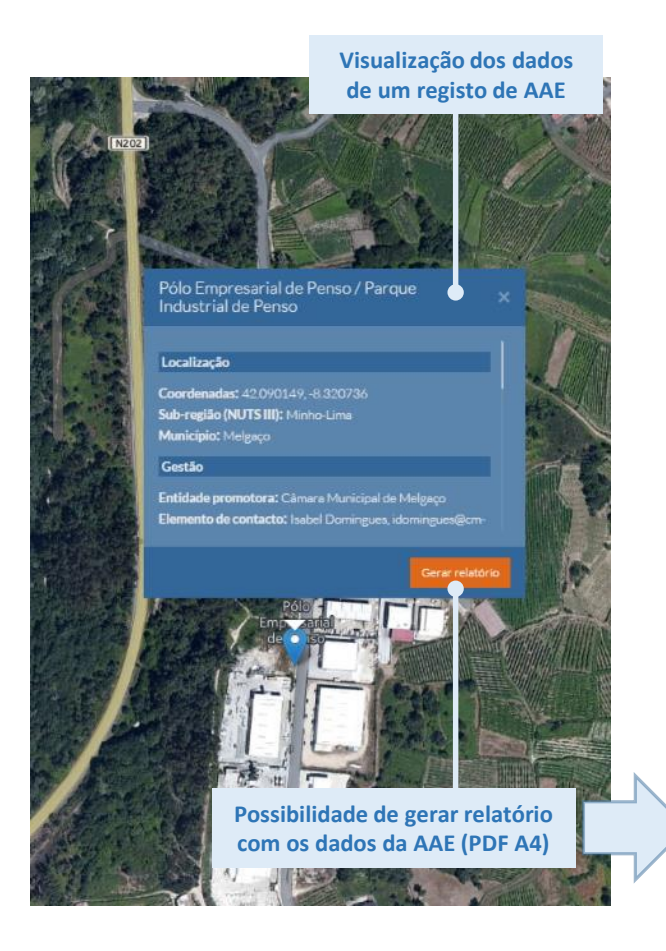

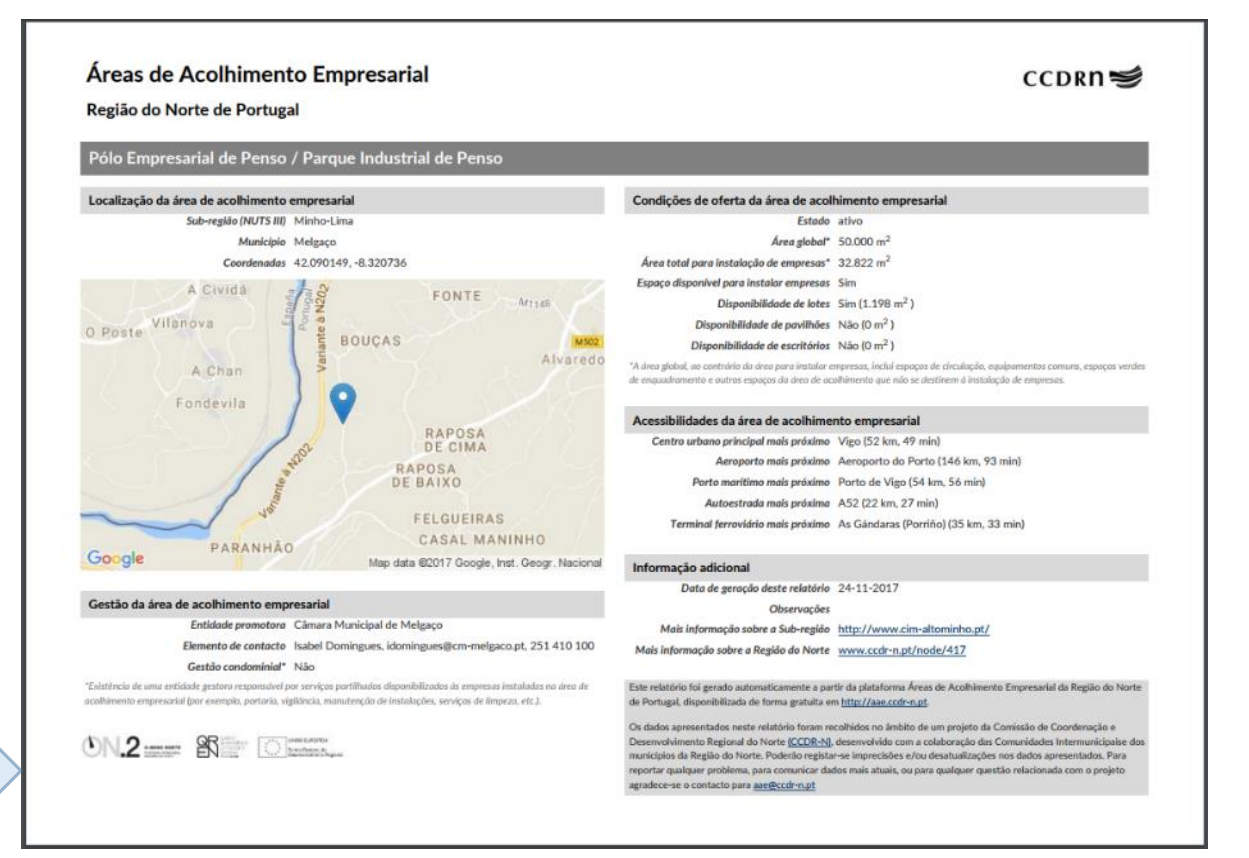

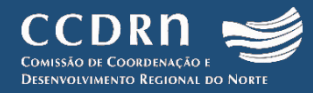

#### Contactos

Órgão de Acompanhamento das Dinâmicas Regionais do Norte (OADRN) da Comissão de Coordenação e Desenvolvimento Regional do Norte (CCDRN) Rua Rainha D. Estefânia 251, 4150-304 Porto, Portugal Tel. (+351) 226 086 300 E-mail: aae@ccdr-n.pt

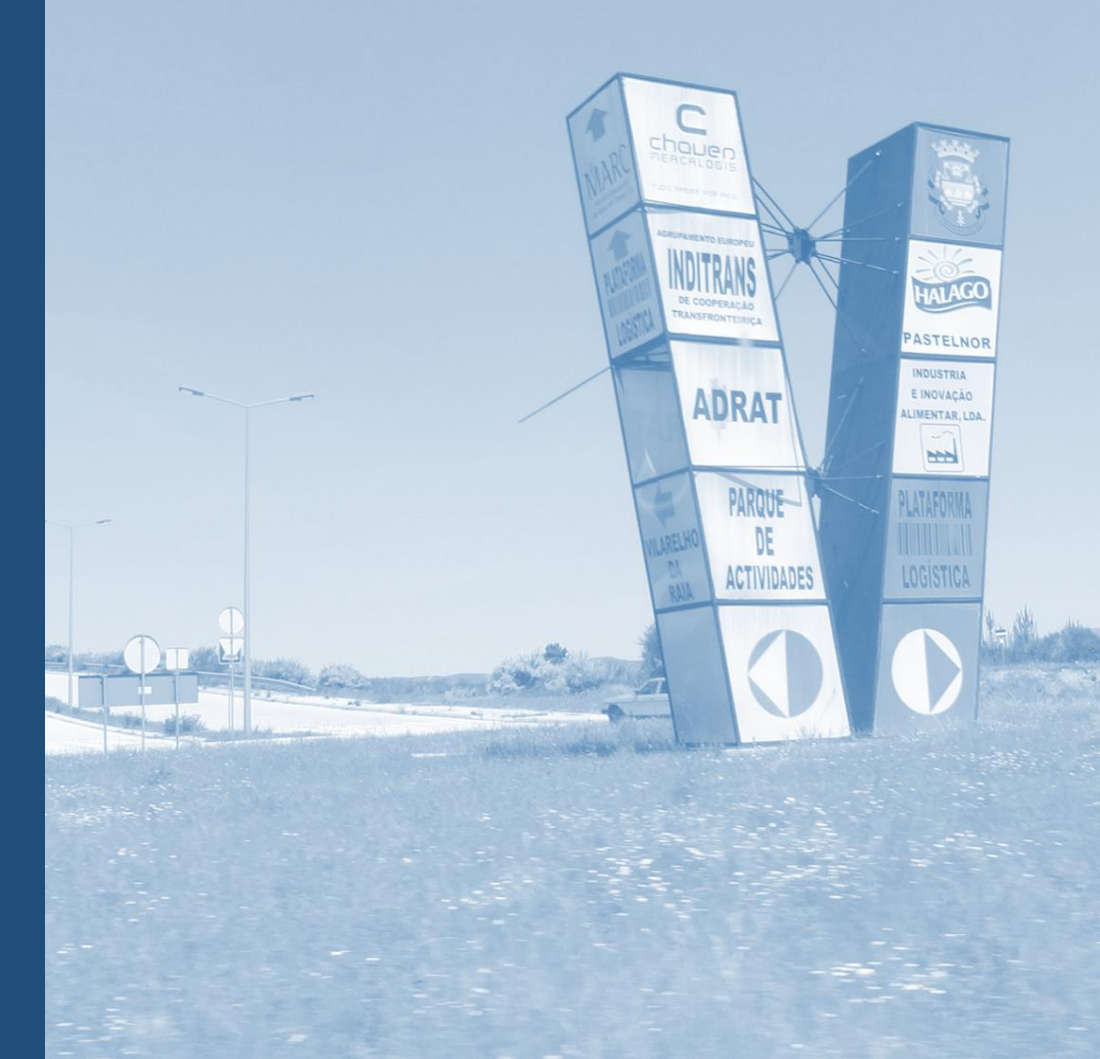

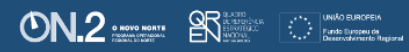